## Request for Absence Using Employee Access Center

## All absence requests should be entered within 24 hours of your return to work. Vacation requests should be approved and entered in advance.

To create a Request for Absence (Vacation, Sick or Personal), you will need to login to the Employee Access Center (EAC) at <u>http://eac.lansingschools.net/eac5/Login.aspx</u>.

Once logged in, select "Leave Information" from toolbar on left side of screen

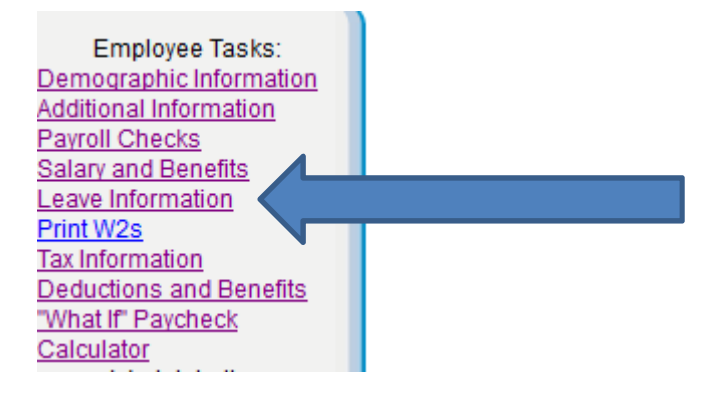

This brings up the leave calendar.

Click on "Leave Requests".

|               |             |    |    |    |    |      |       |                | J    | 5    |                            |    |      |     |      |    |    |    |              |    |    |    |    |    |    |    |    |
|---------------|-------------|----|----|----|----|------|-------|----------------|------|------|----------------------------|----|------|-----|------|----|----|----|--------------|----|----|----|----|----|----|----|----|
|               | Leave Ca    |    |    |    |    |      | Cale  | nda            |      |      |                            |    |      |     |      |    |    |    |              |    |    |    |    |    |    |    |    |
|               | Leave Banks |    |    |    |    |      |       | <u>nks    </u> | leav | e Re | ques                       | ts |      |     |      |    |    |    |              |    |    |    |    |    |    |    |    |
|               |             |    |    |    |    | _    |       |                |      |      |                            |    |      |     |      |    |    |    |              |    |    |    |    |    |    |    |    |
| July 2014     |             |    |    |    |    | Aug  | ust 2 | 2014           |      |      |                            |    | epte | mbe | r 20 | 14 |    |    | October 2014 |    |    |    |    |    |    |    |    |
| S             | M           | T  | W  | T  | F  | S    | S     | M              | T    | W    | T                          | F  | S    | S   | M    | T  | W  | T  | F            | S  | S  | M  | T  | w  | T  | F  | S  |
|               |             | 1  | 2  | 3  | 4  | 5    |       |                |      |      |                            | 1  | 2    |     | 1    | 2  | 3  | 4  | 5            | 6  |    |    |    | 1  | 2  | 3  | 4  |
| 6             | 7           | 8  | 9  | 10 | 11 | 12   | 3     | 4              | 5    | 6    | 7                          | 8  | 9    | 7   | 8    | 9  | 10 | 11 | 12           | 13 | 5  | 6  | 7  | 8  | 9  | 10 | 11 |
| 13            | 14          | 15 | 16 | 17 | 18 | 19   | 10    | 11             | 12   | 13   | 14                         | 15 | 16   | 14  | 15   | 16 | 17 | 18 | 19           | 20 | 12 | 13 | 14 | 15 | 16 | 17 | 18 |
| 20            | 21          | 22 | 23 | 24 | 25 | 26   | 17    | 18             | 19   | 20   | 21                         | 22 | 23   | 2   | 1 22 | 23 | 24 | 25 | 26           | 27 | 19 | 20 | 21 | 22 | 23 | 24 | 25 |
| 27            | 28          | 29 | 30 | 31 |    | _    | 24    | 25             | 26   | 27   | 28                         | 29 | 30   | 28  | 3 29 | 30 |    |    |              |    | 26 | 27 | 28 | 29 | 30 | 31 |    |
|               |             |    |    |    |    |      | 31    |                |      |      |                            |    | _    | _   | _    |    |    |    |              |    |    |    |    |    |    |    |    |
| _             |             |    |    |    |    |      |       |                |      |      |                            |    |      | _   |      |    |    |    |              |    |    |    |    |    |    |    |    |
| November 2014 |             |    |    |    | D  | ecer | nbei  | r 201          | 4    |      | January 2015 February 2015 |    |      |     |      | 5  |    |    |              |    |    |    |    |    |    |    |    |
| S             | Μ           | T  | W  | T  | F  | S    | S     | M              | T    | W    | T                          | F  | S    | S   | M    | T  | W  | T  | F            | S  | S  | M  | T  | w  | T  | F  | S  |
|               |             |    |    |    |    | 1    |       | 1              | 2    | 3    | 4                          | 5  | 6    |     |      |    |    | 1  | 2            | 3  | 1  | 2  | 3  | 4  | 5  | 6  | 7  |
| 2             | 3           | 4  | 5  | 6  | 7  | 8    | 7     | 8              | 9    | 10   | 11                         | 12 | 13   | 4   | 5    | 6  | 7  | 8  | 9            | 10 | 8  | 9  | 10 | 11 | 12 | 13 | 14 |
| 9             | 10          | 11 | 12 | 13 | 14 | 15   | 14    | 15             | 16   | 17   | 18                         | 19 | 20   | 1   | 1 12 | 13 | 14 | 15 | 16           | 17 | 15 | 16 | 17 | 18 | 19 | 20 | 21 |
| 16            | 17          | 18 | 19 | 20 | 21 | 22   | 21    | 22             | 23   | 24   | 25                         | 26 | 27   | 18  | 3 19 | 20 | 21 | 22 | 23           | 24 | 22 | 23 | 24 | 25 | 26 | 27 | 28 |
| 23            | 24          | 25 | 26 | 27 | 28 | 29   | 28    | 29             | 30   | 31   |                            |    |      | 25  | 5 26 | 27 | 28 | 29 | 30           | 31 |    |    |    |    |    |    |    |
| 30            |             |    |    |    |    |      |       | -              |      |      |                            |    |      |     |      | -  |    |    |              |    |    |    |    |    |    |    |    |

Any previous leave requests will be listed. Click "Add a New Leave Request" to create the new request for absence.

| Review Leave Requests                |  |
|--------------------------------------|--|
| Leave Requests Page                  |  |
| Add a New Leave Request              |  |
| There are no leave requests to view. |  |

Your leave bank information will show at the top of the screen. The leave request information will display on the bottom half of the page.

| $\bigcirc$ | A Leave Bank Information    |              |           |          |             |                          |        |          |     |                 |       |  |
|------------|-----------------------------|--------------|-----------|----------|-------------|--------------------------|--------|----------|-----|-----------------|-------|--|
|            | Leave Code                  | Leave Title  | Taken YTD | Curre    | nt Balance  | Units/Hours/Days Pending |        |          |     | Pending Balance |       |  |
| •          | 080 SICK                    |              | 8.0000    | 40.00    | 00          | 0.0000                   |        |          |     | 40.0000         |       |  |
|            | 223                         | VACATION     | 16.0000   | 28.04    | 00          | 0.0000                   |        |          |     | 28.0400         |       |  |
|            | 569                         | PERSONAL     | 0.0000    | 8.000    | 0           | 0.0000                   |        |          |     | 8.0000          |       |  |
|            | Outstanding Leave Requests  |              |           |          |             |                          |        |          |     |                 |       |  |
|            | Leave Type                  | Start Date   | End Date  | Units    | Request Dat | te                       | Status | Notes    | _   |                 |       |  |
| N          | o outstanding               | leave reques | its.      |          |             |                          |        |          |     |                 |       |  |
| •          | 🔊 Leave Request Information |              |           |          |             |                          |        |          |     |                 |       |  |
|            |                             |              |           |          |             |                          |        |          |     |                 |       |  |
| L          | eave Type *                 |              |           | •        |             |                          | Notes  |          |     |                 |       |  |
| 9          | Start Date *                | PERSNL PAY   |           |          |             |                          |        |          |     |                 |       |  |
| F          | nd Date *                   | SICK-APPT    |           |          |             |                          |        |          |     |                 |       |  |
| -          |                             | SICK-BRVMT   |           |          |             |                          |        |          |     |                 |       |  |
| L          | Jnits *                     | SICK-ILL     |           |          |             |                          |        |          |     |                 |       |  |
|            |                             | SICK-WCOMP   |           |          |             |                          |        |          |     |                 |       |  |
|            |                             | VAC PAY      |           |          | 'Submit'    | but                      | ton vo | u are fo | rma | llv Requesting  | Leave |  |
|            |                             |              | '         | <u> </u> |             |                          |        |          |     | ,               |       |  |
|            |                             |              |           |          |             |                          | Subm   | nit      |     |                 |       |  |

Create your leave request by selecting the type of Leave, the first date of absence and the date expected to return to work. Be sure to note the correct hours. You may add any notes to help the supervisor when approving the request.

Once completed, click the "submit" button.

| 🙆 Leave Requ | est Information |   |                           |
|--------------|-----------------|---|---------------------------|
| Leave Type * | VAC PAY 🔹       | 1 | Notes                     |
| Start Date * | 7/6/2015        | , | add any notes you see fit |
| End Date *   | 7/6/2015        |   |                           |
| Hours *      | 8.00            |   |                           |
|              |                 |   |                           |

By Clicking the 'Submit' button you are formally Requesting Leave

Submit

Your request for leave has now been submitted. The request has been sent electronically to any approving managers. You will receive an email once your request has been completed by all approvers. This email will let you know if a request has been approved, denied or needs additional information.

## **Employee Leave Request**

Your leave request has been submitted for approval. For security purposes, please logout or close your browser.

Employee Number: 24827 Name: ANGELA SUSANA CORBIN

| Leave Request Information |                    |   |                         |  |  |  |  |  |  |
|---------------------------|--------------------|---|-------------------------|--|--|--|--|--|--|
| Request subm              | itted on 6/22/2015 |   |                         |  |  |  |  |  |  |
| Leave Type *              | VAC PAY            | - | Notes                   |  |  |  |  |  |  |
| Start Date *              | 7/6/2015           |   | 10 hour days for summer |  |  |  |  |  |  |
| End Date *                | 7/6/2015           |   |                         |  |  |  |  |  |  |
| Hours *                   | 10.00              |   |                         |  |  |  |  |  |  |

Once submitted, you can review the status by logging into EAC and returning to "Leave Requests".

- 1. Multiple entries can only be for a maximum of 1 week at a time (Monday-Friday)
- 2. Multiple entries can only be used for consecutive, full day absences
- 3. Supervisors need to pay close attention when approving multiple day entries to ensure that the beginning and end date and number of hours are correct.